# 实验设备及材料

1. 设备和软件: PC电脑、EFIColorproofXF数码打样软件、 HPDesignjetZ3200打印机、
 X-Rite Eyeone 分光光度计2

. 材料: 数码相纸

## 实验原理

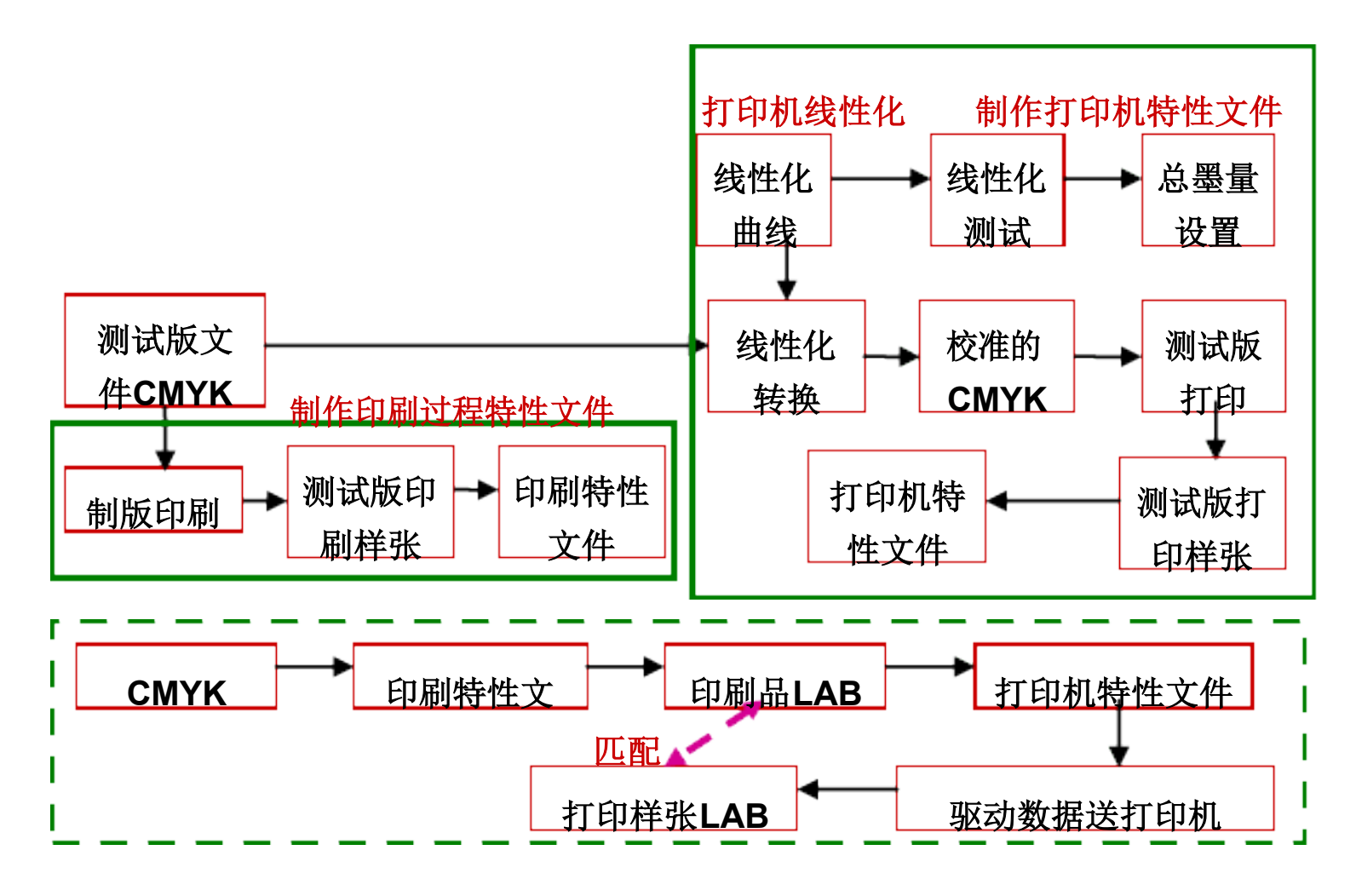

- 1. 打印机基础线性化
- 2. 制作打印机色彩特性文件
- 3. 生成印刷色彩特性文件
- 4. 优化概览文件(3CC文件制作)
- 5. 打样(色空间转换)

## 实验步骤

- 1. 开启电脑。
- 2. 开启 EFIXF Control, EFI的服务程序(保证服务程序在后台运行。图标为绿色时,

表示程序正在执行)。

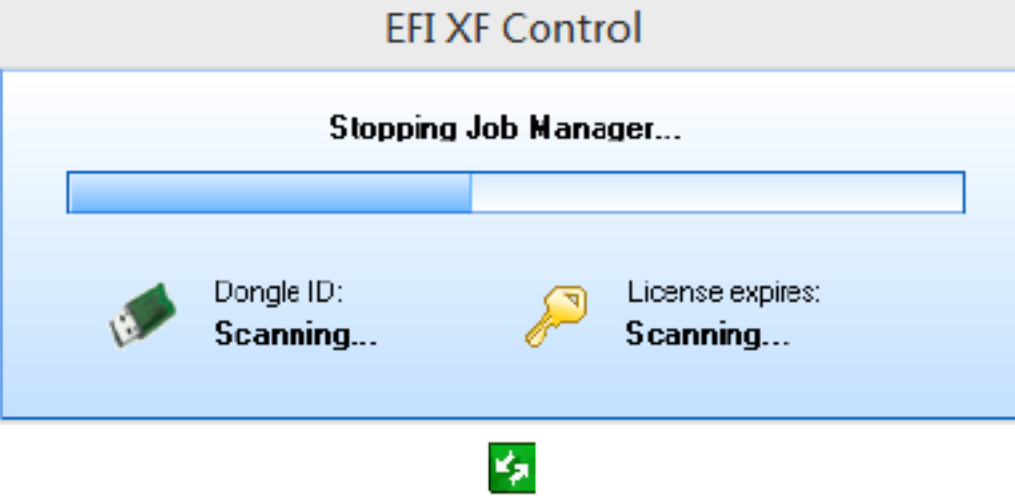

3. 右键单击图标,选择 EFI XF Client Start 打开程序

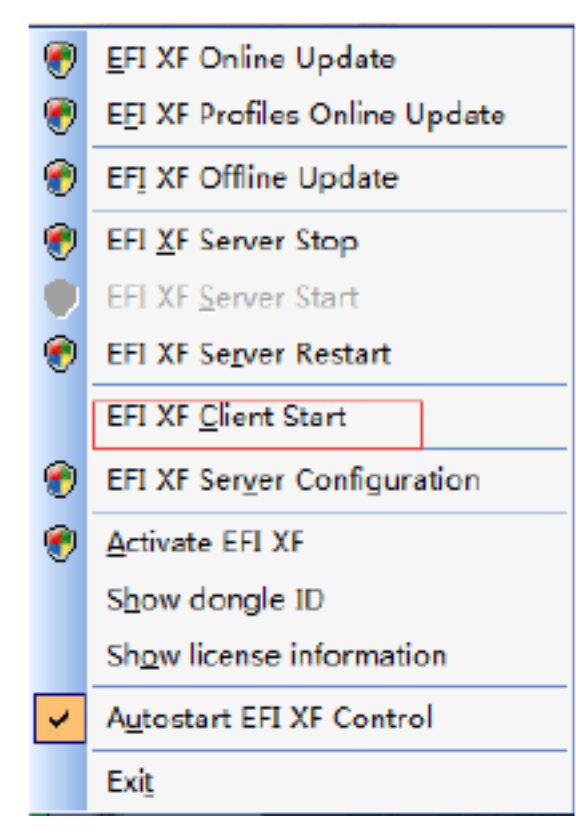

(1) 打印机基础线性化

1. . 根据使用打印机的情况对 Linerazation Device(设备)做好相关设置, 并保证 Linerazation 工作流程是畅通的,即显示为绿色箭头。(如图 1)

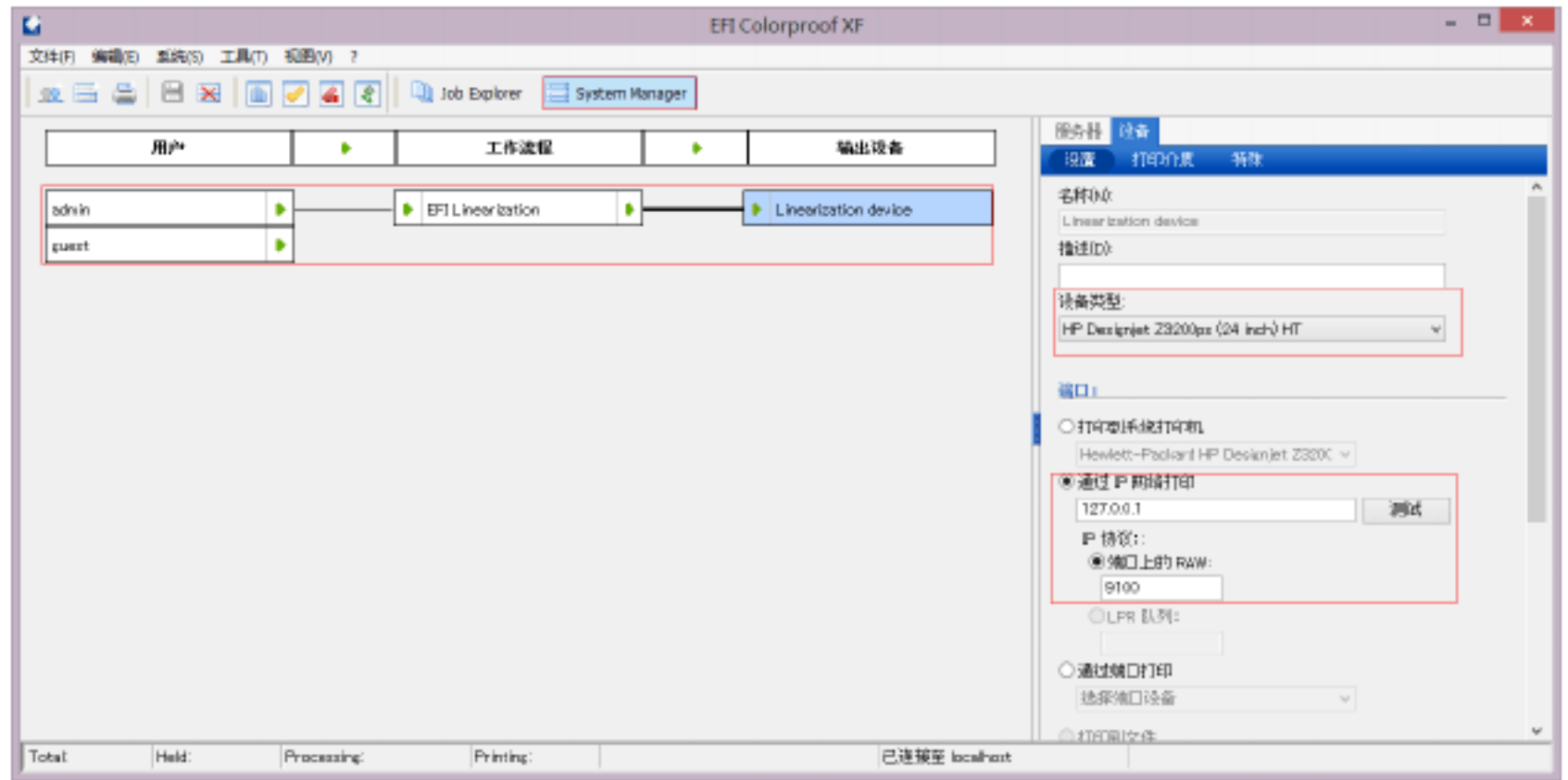

2. 选择图1中 Linerazation Device(设备)界面, 选择"设备-打印介质",选择"墨水类型

"和"打印介质名称",在"校准集"栏中选择"新建",进入"Color Manager"界面(如图 2-

b),对打印机进行线性化。

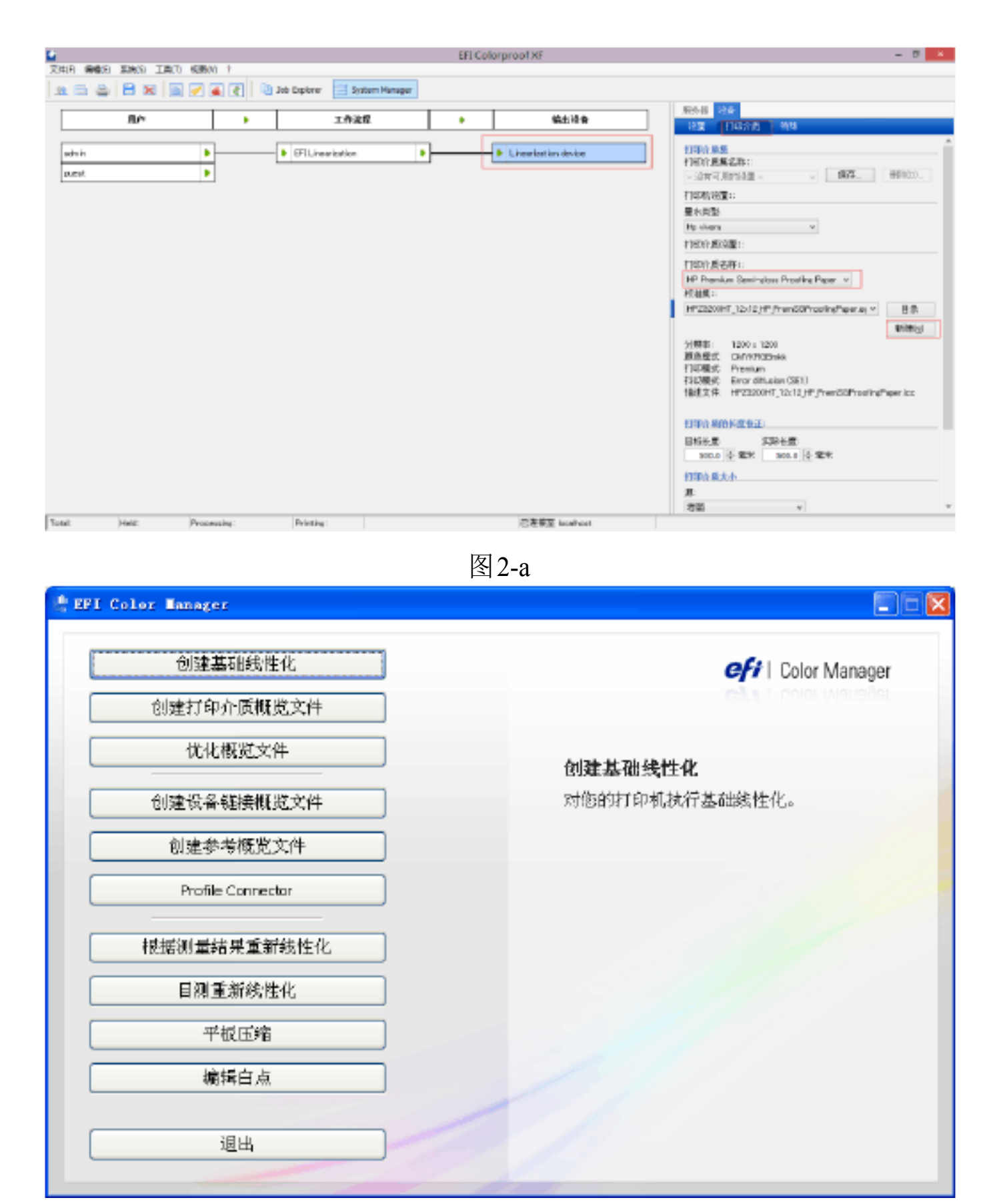

图 2-b

1. 确保 Eye-One 分光光度计连接在电脑上,选择测量设备。分别设置打印机的分辩率、颜色 模式、墨水类别、打印模式、抖动模式,打印介质类型以及线性化意向。高级的按钮内为更多的深 色墨中是否用浅色墨,用量多少。可以使用默认选项。左边有提示,可以按提示一步一步进行 操作。(如图 3)

| EFI Color Manager                                                                                                    |                  |                                              |           |                    |         |      |     |
|----------------------------------------------------------------------------------------------------|------------------|----------------------------------------------|-----------|--------------------|---------|------|-----|
| 文件 ?                                                                                                    |                  |                                              |           |                    |         |      |     |
| ▼线性化打印机                                                                                                    | 测量过春             |                                              |           |                    |         |      |     |
| , 沿型<br>2. 每个通道的墨水環道                                                                                                    | 刑量设备: (          | X-file Eye-One                               | _         | • 日 <del>日</del> / | - an    |      |     |
| ). 統性化<br>4. 屈服水現值                                                                                                    | 打印机设置<br>打印件(P): | H <sup>er</sup> Designjet 23200 (24 inch) HT |           |                    |         |      |     |
| : 問題控制                                                                                                    | 墨水换型:            | (Ho vivera)                                  | w         |                    |         |      |     |
| 定义基本转性代说量。                                                                                                    | 打印介標設置           |                                              |           |                    |         |      |     |
| 1. 建铁树量设备。<br>用品、油菜、用品、菜、菜炒用用品。                                                                                                    | 打印介质类型:          | HP Protessional Semi-sloss Con               | tract Pro | otine Paper        | •       |      |     |
| 2. 以下的列来和由来经济委员会。                                                                                                    | 打印介版:            | (EFI Proof Paper 5165 Matt)                  |           |                    | ٠       |      |     |
| 3. 进行并印刷设置, 法会会重点信                                                                                                    | 输出设置             |                                              |           |                    |         |      |     |
| (注意)                                                                                                    | 分課型:             | (1200 x 1200)                                | •         |                    |         |      |     |
| 算从 SPI Det Craster<br>创建设合半位调用屏藏版的介质                                                                                                    | 打印機式             | Premium                                      | -         | 颜色模式               | OMVKROB | n#R> | •   |
| SPI 文件, SPI 文件必须世子:<br><sup>4</sup> . 新会员因为的经常规定(成员会)                                                                                                    | MEDING:          | Mirit                                        | Ŧ         | 后的大小               |         |      | *   |
| <ol> <li>An and the second second s</li></ol> | 科研機式             | Error diffusion (SE1)                        | •<br>6/97 | (1)周恩隊文件:          | _       |      | *   |
| <ul> <li>(1) 中部時月1日の初生秋香・</li> <li>(1) 月田 高敏 (加州高安)。</li> </ul>                                                                                                    | 打印介质的长度校正:       | 20.00 手 英寸                                   | 20.00     | 英寸                 |         |      |     |
| 注意:                                                                                                    | 线性化愈肉            |                                              |           | 030000             |         |      |     |
| 应由单独丰富的人员完成这些说                                                                                                    | ● 枚祥 >           |                                              |           | 日将自动进              | 7线性化    |      |     |
| 7. ## F-# ,                                                                                                    | ◎頭片/产品           |                                              |           | 日将自动应              | 用假放文件   |      |     |
|                                                                                                    |                  |                                              |           |                    |         |      |     |
|                                                                                                    |                  |                                              |           |                    |         |      |     |
|                                                                                                    |                  |                                              |           |                    |         |      |     |
|                                                                                                    |                  |                                              |           |                    |         |      |     |
|                                                                                                    |                  |                                              |           |                    | 高級国     | T-r  | 804 |

图 3

选择打印,然后打印机会打印出色表,以供测量使用。按"测量"按钮,使用 Eye-One 1. 即可测量,测量后即可自动生成每个通道的墨水限量。(如图 4)

| EFI Color Manager     |               |  |               |     |     |    |
|-----------------------|---------------|--|---------------|-----|-----|----|
| 文件 ?                  |               |  |               |     |     |    |
| ▼绿性化打印机               | 第一步;打印唱表:     |  |               |     |     |    |
| 1. 设置                 | 打E印           |  |               |     |     |    |
| 2.每个登遍的墨水照值           |               |  |               |     |     |    |
| 3、线性化                 | 第二步:洞量団:      |  |               |     |     |    |
| 4. 总墨水琛语              | <b>河墨(M</b> 0 |  |               |     |     |    |
| 5. 問題控制               |               |  |               |     |     |    |
| 确定每一种基本那些的最佳详细。       |               |  |               |     |     |    |
| 1. 从台 打印 . 墨水课值苗卖持被   |               |  |               |     |     |    |
| 2. 尊待靈水干燥。 熱感常去 测量    |               |  |               |     |     |    |
| 2. 北京業務、発表 案例、法所現象    |               |  |               |     |     |    |
| 注意。<br>应台希望李宾的人员完成这些设 |               |  |               |     |     |    |
| 4. #8 7-8 -           |               |  |               |     |     |    |
|                       |               |  |               |     |     |    |
|                       |               |  |               |     |     |    |
|                       |               |  |               |     |     |    |
|                       |               |  |               |     |     |    |
|                       |               |  |               |     |     |    |
|                       |               |  |               |     |     |    |
|                       |               |  |               |     |     |    |
|                       |               |  |               |     |     |    |
|                       |               |  |               |     |     |    |
|                       |               |  |               |     |     |    |
|                       |               |  |               |     |     |    |
| < +                   |               |  | <b>西</b> 城(4) | 上一个 | F→↑ | 取消 |
|                       |               |  |               |     |     |    |

图 45. 根据提示一步一步进行,打印线性化

(如图5-a)、总墨水量限值(如图5-b)、质量

控制(如图 5-c)的色表,并使用 Eye-One 测量数据。

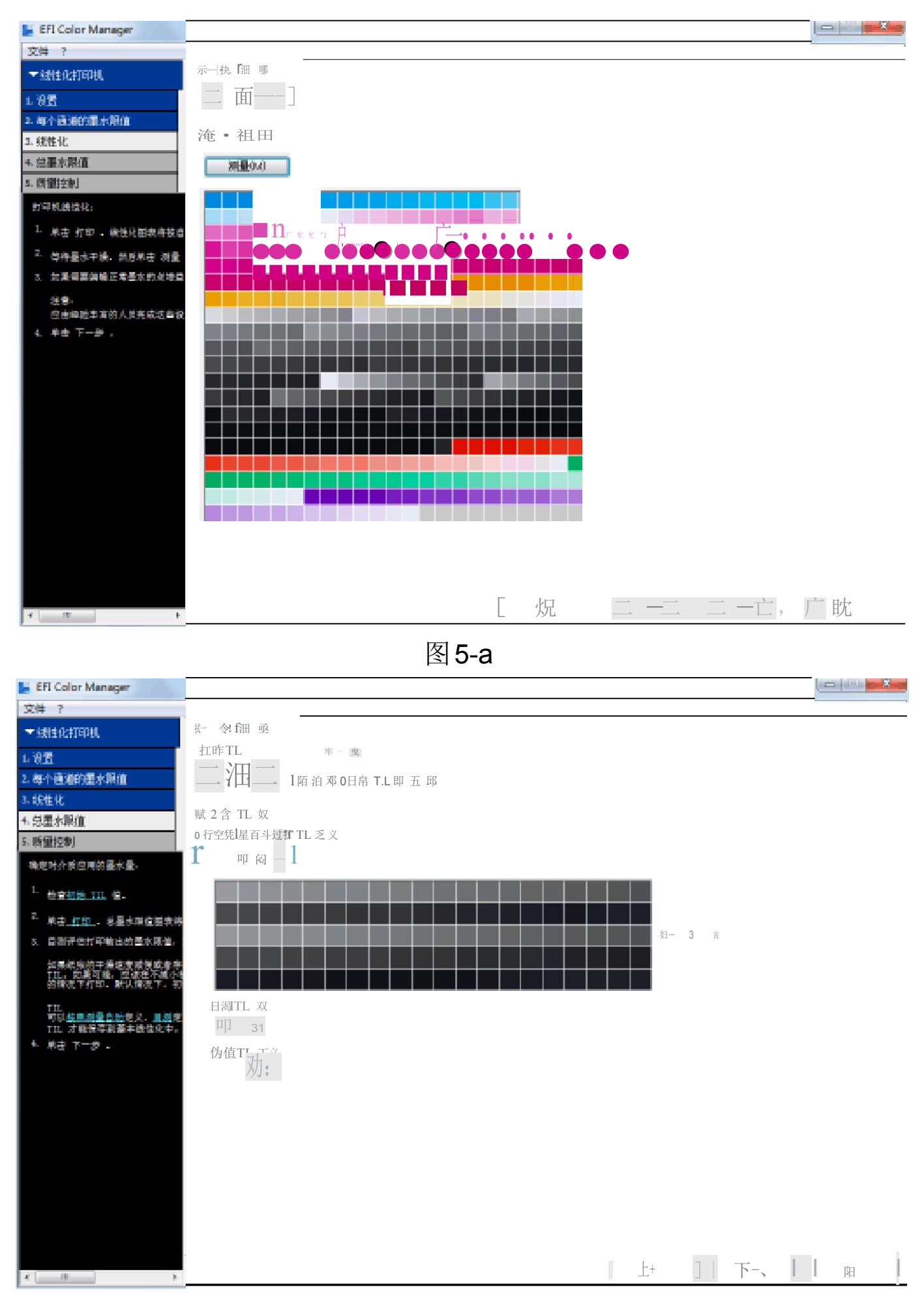

图 **5-b** 

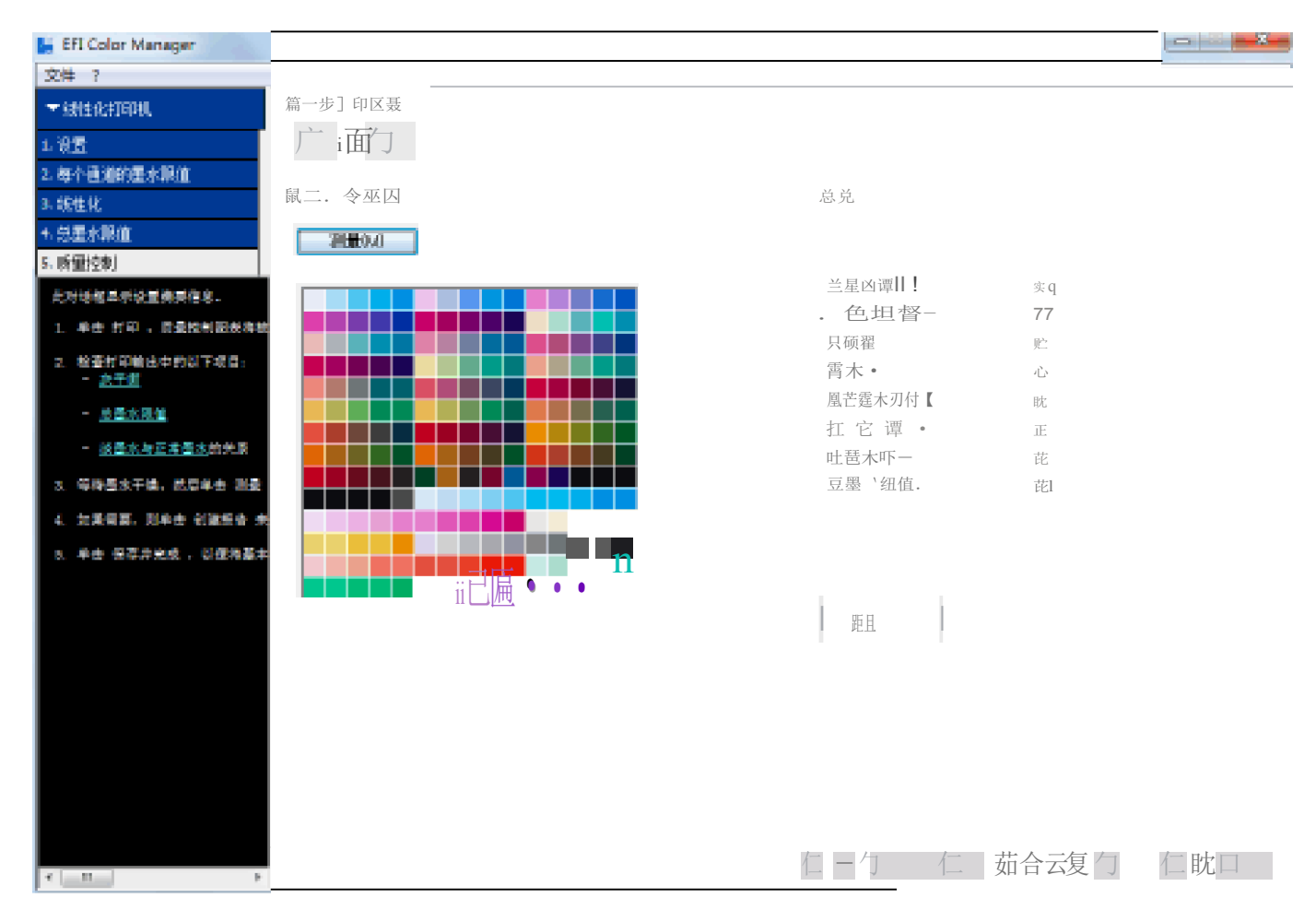

图 5-c

6. 根据提示做完个步骤之后,点选图 5-c 的 "创建报告",可打印或保存"线性化报告"(如 图 6-a);点选图 5-c 的"保存并完成",即可提示线性化制作已完成并保存好EPL 文件(如 图 6-b)。

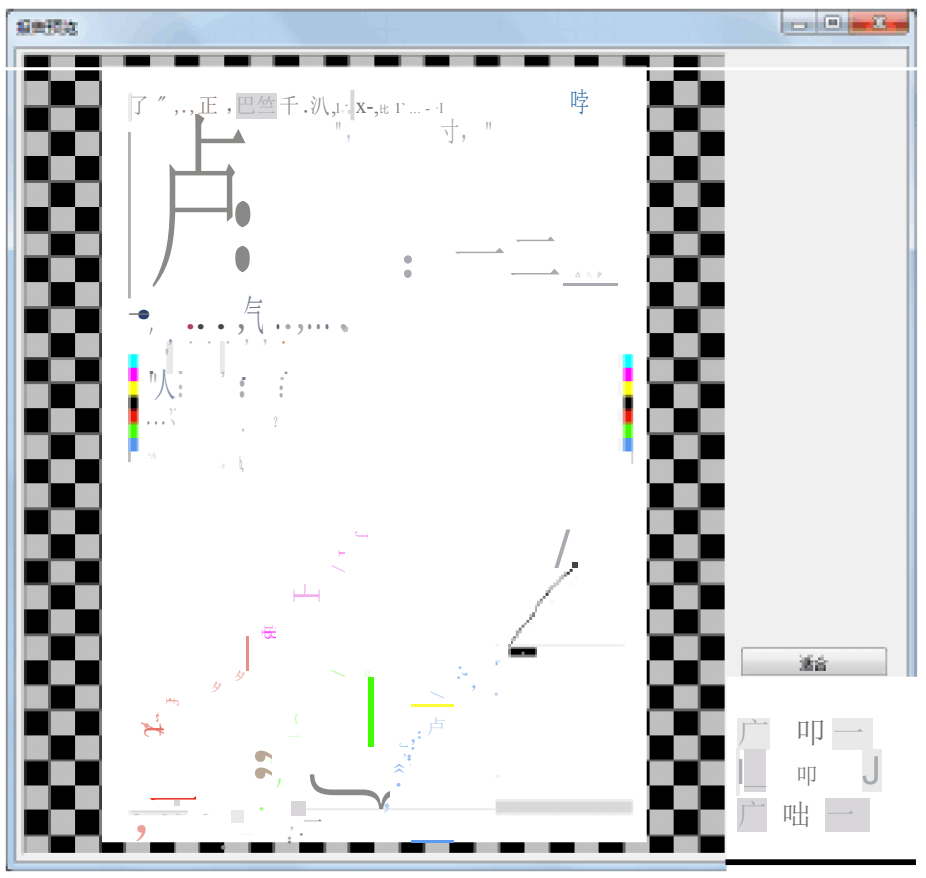

图 6-a

| 另存为                 |           |                                   |                        |                  |       |                     | <b>-</b> X |
|---------------------|-----------|-----------------------------------|------------------------|------------------|-------|---------------------|------------|
| ) - 😺 • H#          | 180. • V  | Ándows7_OS (CI) ♦ ProgramData ♦   | EFI 🔸 EFI Media Profil | es ► My Profiles | - 4   | ・<br>現死 My Profiles |            |
| 编织 • 新聞文件           | ÷.        |                                   |                        |                  |       | )E                  | - 0        |
| 🗑 视频                | * 3       | 582                               |                        | 律政日期             | 演員    | 大小                  |            |
| <ul> <li></li></ul> | 1         | HPZ320024HT_1200x1200_071214_1    | 163954_20121207.epi    | 2014/12/7 19:53  | EPL文件 | 92 KB               |            |
| 🔝 迅雷下號              |           |                                   |                        |                  |       |                     |            |
| 🌛 童乐                |           |                                   |                        |                  |       |                     |            |
| 🝓 家庭祖               |           |                                   |                        |                  |       |                     |            |
| 💻 计算机               |           |                                   |                        |                  |       |                     |            |
| Mindows7_OS         | 4         |                                   |                        |                  |       |                     |            |
| 🕘 CD 認动機 (F:)       | -         |                                   |                        |                  |       |                     |            |
| 文件名(N)( -           | HPZ3200   | 24HT_1200x1200_071214_163954_2014 | 41207.epl              |                  |       |                     |            |
| 保存地型(T): 🛃          | epi files | (%epl)                            |                        |                  |       |                     |            |
|                     |           |                                   |                        |                  |       | 保存(5)               | Riá        |

图 6-b

### (2) 制作打印机色彩特性文件

1. 打印机线性化结束之后,对打印机进行色彩管理,建立打印介质的概览文件。选择图 2-b中的创建打印介质的概览文件,进入图 7-a界面。设置测量设备 Eye-One,选择刚刚创建 的线性化文件(如图 6-b)为基础线性化设置,选择打印色标(使用IT.7/4 Random)。点击下 一步进入图 7-b界面,打印"多色图表",并测量数据。点击下一步进入图 7-c界面,打印"概 览文件图表",并测量数据。点选图7-c界面的"立即创建",即可生成并保存打印介质的 epl 文件(如图 7-d)。点选图 7-c界面的"立即创建",即可创建打印介质的 ICC 文件,并保存, 如图 7-e。

| EFI Color Manager                  |                                                                                 | × |
|------------------------------------|---------------------------------------------------------------------------------|---|
| 文件 ?                               |                                                                                 |   |
| • 创建被员文件                           | 測量現备                                                                            |   |
| 1. 设置<br>2. 测量多色 副表                | X-Rite Eve-One                                                                  |   |
| 。 测量超频文件图表<br>描绘影响                 | □ 複拟一个 非 UV 切割测量设备                                                              |   |
| 1. 确保三维接利量设备并二在下的                  | 基础线性化<br>○CV MCIme#Www.kha#HP7320004HT 1200-1200 071214 169354 20121207 art hft |   |
| 2. 如果打印机具有能够测量用村里                  |                                                                                 |   |
| <ol> <li>确保已列出性限制创建的基本也</li> </ol> | 概約文件投資                                                                          |   |
| <ol> <li>检查所列的打印机型号和介质者</li> </ol> | 1日初週間で: HP Design(et 23200 (24 inch) HT<br>打印分析生体: EEI Proof Parent 5165 Mett   |   |
| 8. 选择以下假觉服我之一。 <u>111</u> 。        |                                                                                 |   |
| 6. 单击 下一册,                         | TO T/A Depter                                                                   |   |
|                                    |                                                                                 |   |
|                                    |                                                                                 |   |
|                                    |                                                                                 |   |
|                                    |                                                                                 |   |
|                                    |                                                                                 |   |
|                                    |                                                                                 |   |
|                                    |                                                                                 |   |

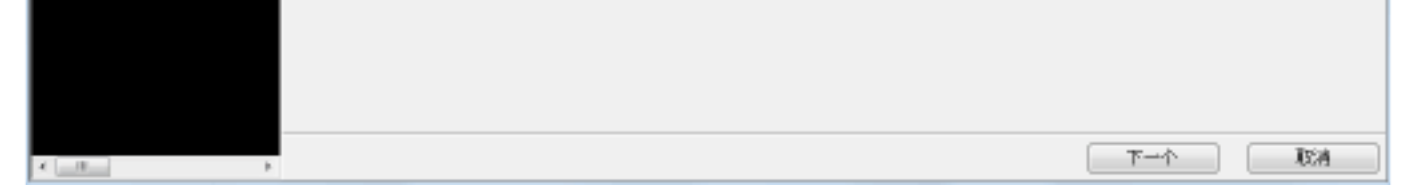

### 图 7-a

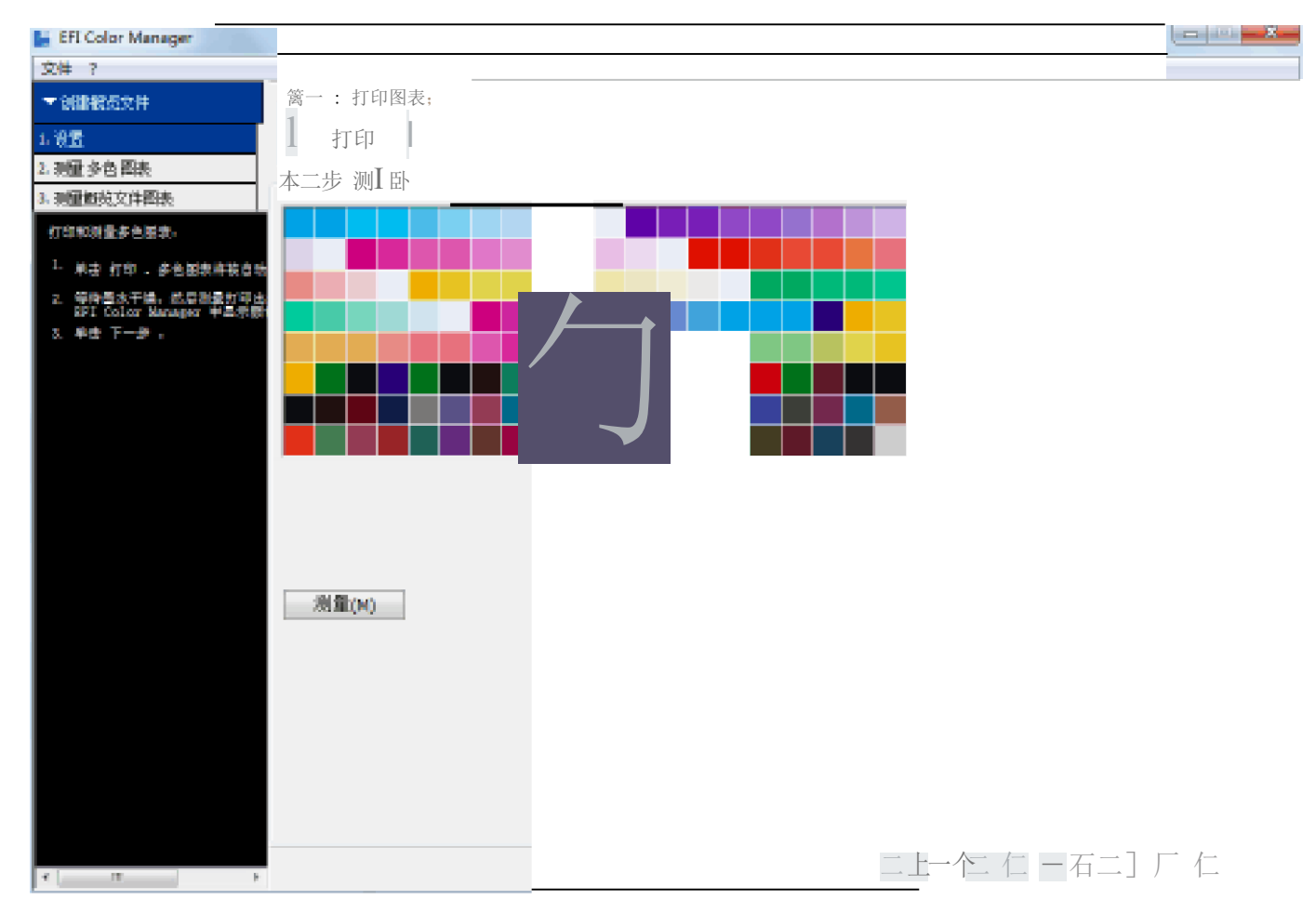

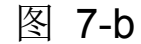

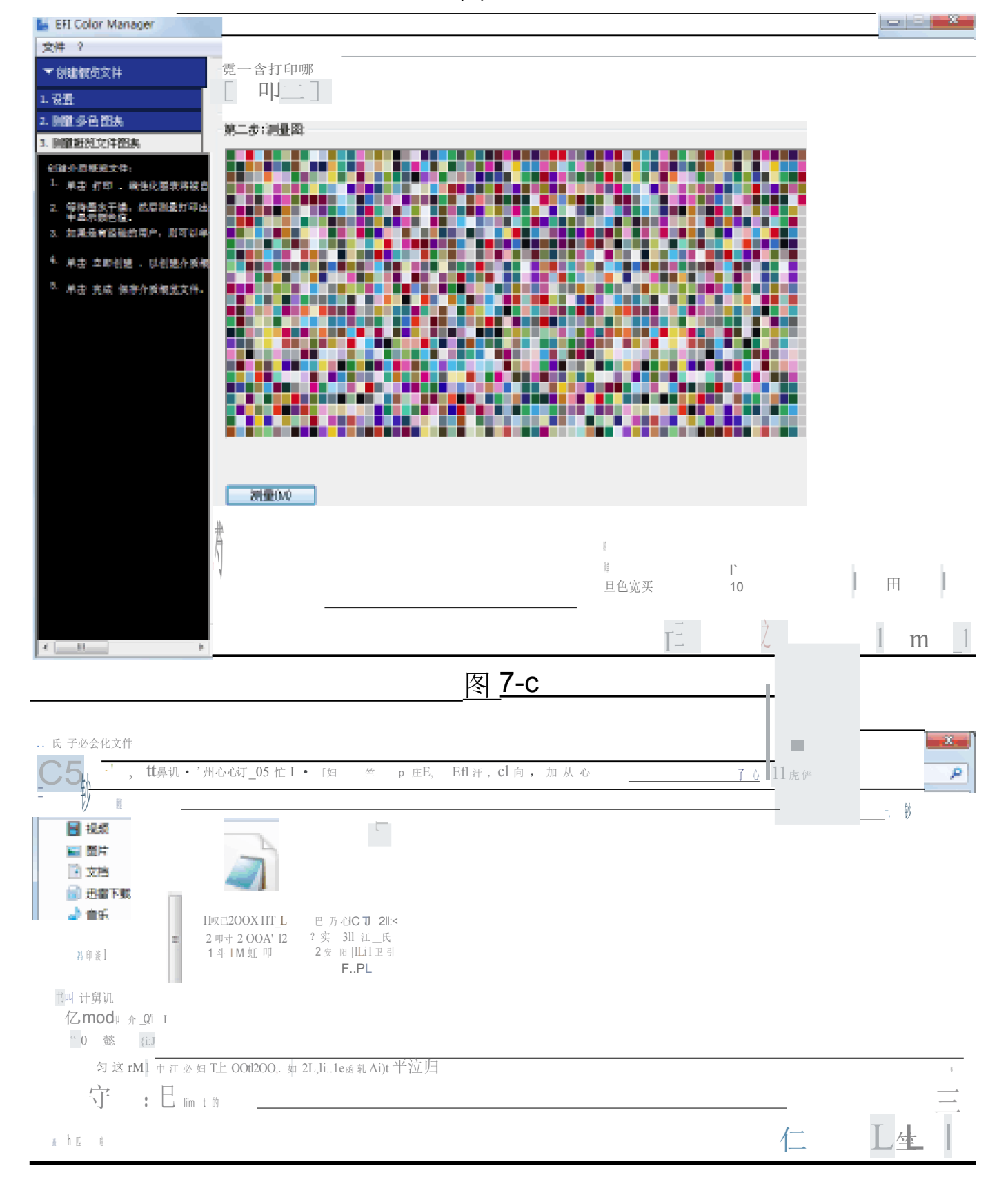

图 **7-d** 

| 200 883 880                                                                                                    | IBD #98                                                       |                                                              |                                                                 |                                                                  |                                                                |                                                                   |                                                                  |                                                             |                                                       |                                                   |                                                             |
|----------------------------------------------------------------------------------------------------|---------------------------------------------------------------|--------------------------------------------------------------|-----------------------------------------------------------------|------------------------------------------------------------------|----------------------------------------------------------------|-------------------------------------------------------------------|------------------------------------------------------------------|-------------------------------------------------------------|-------------------------------------------------------|---------------------------------------------------|-------------------------------------------------------------|
| 861 - <b>Q</b> 0.000 200                                                                                                    | + HE                                                          | 影響之州泉                                                        |                                                                 |                                                                  |                                                                |                                                                   |                                                                  |                                                             |                                                       |                                                   | a · 🗅 🕴                                                     |
|                                                                                                    | -                                                             | -                                                            | -                                                               |                                                                  |                                                                |                                                                   | 1                                                                |                                                             | 1                                                     |                                                   | -                                                           |
| a a                                                                                                    | 071214.195636<br>_LHU                                         | 30141307.bgj                                                 | 28141287.ice                                                    | onykženykšee<br>utrailmoz                                        | onykog2onyko<br>g5neutral.moz                                  | onyksgla2onyke<br>gb3neutral.met                                  | ER Profiling<br>Chart<br>CUNKIGER Syn<br>Chajdf                  | ER Profiling<br>Chart<br>CMVKRGB_Eye<br>Creutof             | ER Profiling<br>Chart<br>ITE74R,EyrCon.<br>jdf        | BFI Profiling.<br>Chart<br>IT87:48_EyeOne.<br>rpf | HIZ300034HT_<br>200x1200_0712<br>34_363954_200<br>21207.bgj |
| 2 200<br>2 200<br>2<br>200<br>2<br>200<br>2<br>200<br>2<br>200<br>2<br>200<br>2<br>200<br>2<br>200<br>2<br>200<br>2<br>200<br>2<br>200<br>2<br>200<br>2<br>200<br>200<br>200<br>200<br>200<br>200<br>200<br>200<br>200<br>200<br>200<br>200<br>200<br>200<br>200<br>200<br>200<br>20 | -                                                             |                                                              | -                                                               | -                                                                | -                                                              | 1                                                                 | -                                                                | -                                                           | 112                                                   |                                                   | -                                                           |
| 6 5784L                                                                                                    | HP232003.0HT_3<br>200x1200_0712<br>34_111954_201<br>21207.epl | H92320824HT_5<br>290x1300_0712<br>14_163954_201<br>21287.4xt | HP2320034HT_1<br>200x1200_0712<br>34_363954_201<br>21207_071214 | HRE320824HT_3<br>200x1208_0712<br>14_369854_201<br>21207_871214_ | HF2330038HT_3<br>200x1200_0712<br>34_353854_200<br>21207_H0L4x | HPE320024HT_1<br>200x1200_0712<br>14_160954_201<br>21207_JH01.4cc | HP283003.4HT_3<br>200x4200_0712<br>34_353956_200<br>21297_3mp4xx | H97320024HT_8<br>290x1200_0712<br>14_163954_211<br>41297.kc | HP2320034HT_3<br>200x1200_0712<br>14_200412073p<br>00 | neutral.3cc                                       | NinkTables.txt                                              |
| Windows7_05 (C)  CO EXTR (F)  Isnove_Recovery (                                                                                                    | -                                                             | -                                                            |                                                                 |                                                                  |                                                                |                                                                   |                                                                  |                                                             |                                                       |                                                   |                                                             |
| Ra                                                                                                    | \$77900CT_720x<br>720_221114_08<br>239620041128<br>p.bpl      | 5779000CT_720x<br>730_2311354_09<br>219029341329<br>p.4pl    |                                                                 |                                                                  |                                                                |                                                                   |                                                                  |                                                             |                                                       |                                                   |                                                             |

图 7-e

1. 制作好打印介质的EPL 文件和 ICC 文件之后,在图 2-b 中选择 "Profile Connector" 进行 ICC 的捆绑。分别选择线性化的 EPL 文件和刚刚制作的ICC 文件,进行捆绑 (如图 8)。

| EFI Color Manager                                                                                                    |                                                                                                    |                                                                              |                                   |                                                                                           |                         |
|----------------------------------------------------------------------------------------------------|----------------------------------------------------------------------------------------------------|------------------------------------------------------------------------------|-----------------------------------|-------------------------------------------------------------------------------------------|-------------------------|
| 文件 ?                                                                                                    |                                                                                                    |                                                                              |                                   |                                                                                           |                         |
| <ul> <li>▼ 1648年552日</li> <li>1. 半生 点年 、 自当加速高水から<br/>大付け存在 Cliant/Barbing 2</li> <li>2. 加東京市、町町以社優に知めれ</li> <li>2. 加東京市、町区支な名屋木県里</li> <li>4. 要告 352 Dat Creater キ目+<br/>大牛が低して Sector (1000000)</li> <li>2. 出来支援のお上市の前回 単価</li> <li>3. 生生支払行われ上市の前回 単価</li> <li>5. 生生支払行われ上市の約40番組之</li> </ul> | 竹口印以相住化       ロコ 統性化(ロコレ):       打口の介護的秘密校正       目標:     20400       20400     正常中、2040       1日107(資源路       「日日107(資源路       「日日107(資源路       「日日107(資源路       「日日107(資源路       「日日107(資源路       「日日107(資源路       「日日107(資源路       「日日107(資源路       「日日107(資源路       「日日107(資源路       「日日107(資源路       「日日107(資源路       「日日107(資源路       「日日107(資源路       「日日107(資源路       「日日107(資源路 | -C:¥.AAA; Frontisc#1-#2220004417_120<br>000 重要寸                              | 0x1200_071214_182                 | 984,90121207.ep                                                                           | 進年                      |
| 4. 单击 抽包 海桥遗的 5兆 文件                                                                                                    | 打印机型号: H™ Danig<br>分解率: 1200 X 12<br>酸色模式 DMMの23<br>重水純型 Hp ∪ Lavra<br>重水浸量 C:77 M                                                                                                    | njet 23200 (24 inch) HT<br>200<br>Bivl4:<br>80 V: 100 K: 91 R: 56 G: 58 B 98 | 点的大小:<br>竹印介黄美里:<br>打印介黄:<br>半色词: | 不安祥<br>HP Protessional Baningloss C<br>EFI Proof Paper 5165 Matt<br>Error diffucion (361) | Contract Proofing Paper |
|                                                                                                    | Dot Crestor 医厚<br>位国際爆文件:不支持                                                                                                    |                                                                              |                                   | 後接                                                                                        | 所开速接                    |
|                                                                                                    | 法推到权良文件<br>図打印5/1重截起文件:<br>_H*2520024HT_12006-1200_01                                                                                                    | 11277(102054) 送祥                                                             | □ 法备销接<br>选择设备销税;                 | ۲¢                                                                                        | 均年                      |
| 4 <u>1</u>                                                                                                    |                                                                                                    |                                                                              |                                   | 横足                                                                                        | USA )                   |

图 8

## (2) 生成印刷色彩特性文件

1. 制作印刷条件的特性文件。可以选择图 2-b 中创建参考概览文件,通过测量印刷机 印刷的色表图生成 (如图 9-a 和 9-b)。保存完成的印刷条件的特性文件 (如图9-c)。

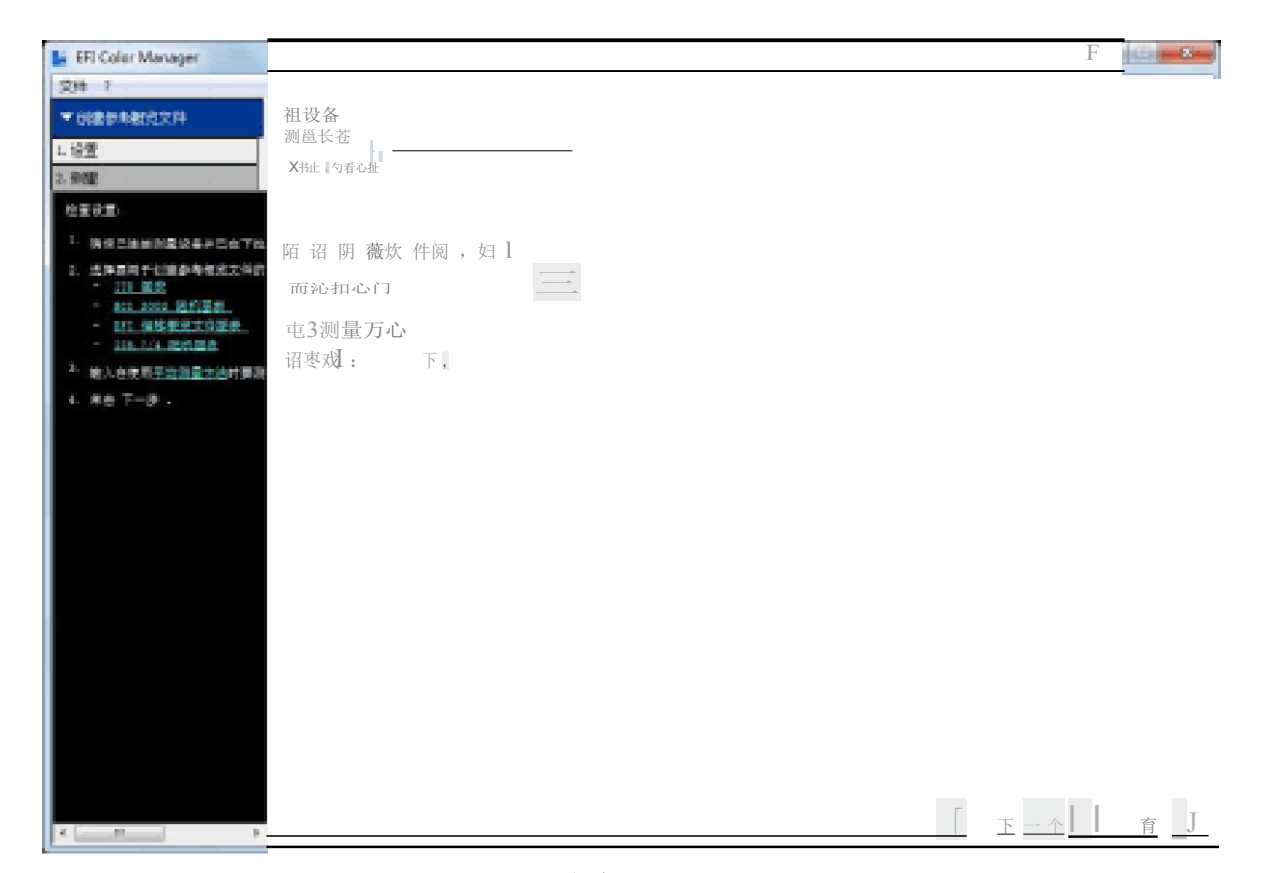

图 9-a

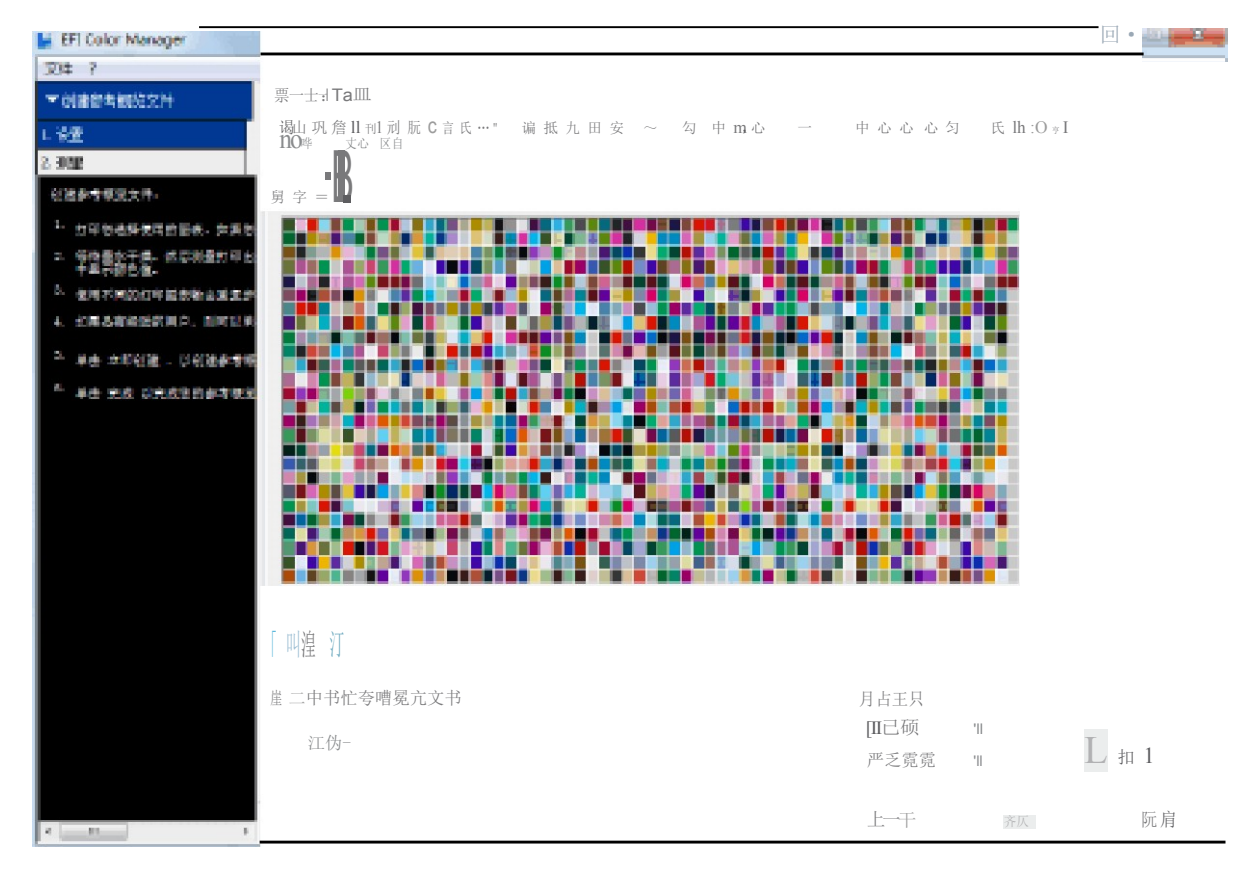

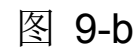

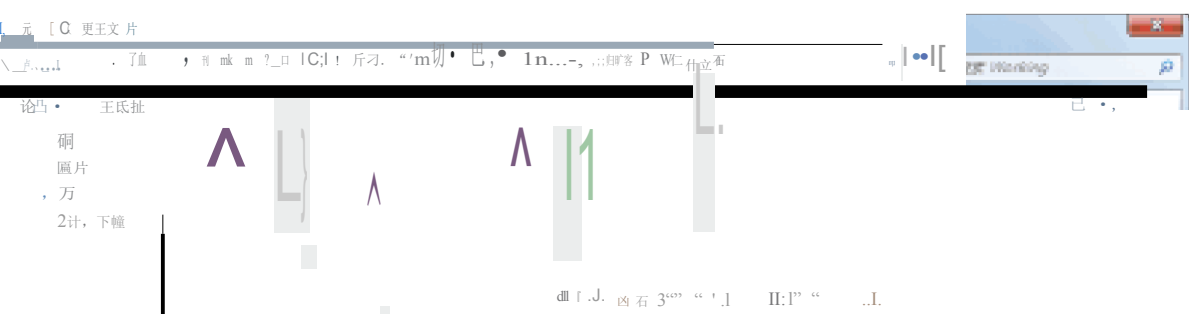

■ ... 凶 虹仆卫扛 .J 凶 刃 J冒F µp-

**4**口芷

1° ® "-CTLI 福5 1 № 0 n.2 元 EI][11] -? Li illn <L KU 古日 芯 L 2 IdP " " 心 1 L4.1 碑 L U.J6 第只应 ] J .6 开 义 → ] J止」 加 皿 打 J 经 J ∞ 2 U № ' HDL & c 2 " " J HOLIC, 心一虹 占己 己 虹

亡眉扎

\" ? 工心1

己i "口茨叩 If.I

| ℡ ≝ m 七鉦还 |  | 1 |
|-----------|--|---|

以上内容仅为本文档的试下载部分, 为可阅读页数的一半内容。如要下载 或阅读全文,请访问: <u>https://d.book118.com/52623210501</u> <u>1010210</u>